## Создание СЭМД «Сведения о результатах диспансеризации или профилактического медицинского осмотра»

1) Для начала формирования данного СЭМД создаем в блоке Учет – Медосмотры – Карты медосмотров медосмотр по шаблону «Диспансеризация».

| 📸 Каталоги 📰 😰 🚏 📡  | Kap | рты медосмотр | ров          |                   |           |          |                    |             |        |                                                             | 1 🗎 🖲                                                        | 💮 Профиль 🙆                      | Скрыти |
|---------------------|-----|---------------|--------------|-------------------|-----------|----------|--------------------|-------------|--------|-------------------------------------------------------------|--------------------------------------------------------------|----------------------------------|--------|
| Каталоги 81         | 1   | Номер 🏢 🗌     | Пациент      | 11 3 <sup>2</sup> | Дата ро 📋 | Сигн.инф | Цель обращения 👔 👘 | Дата отк🏥 🛐 | Этап 👖 | Тип карты мед 🏢                                             | Участок при                                                  | Сотруд.                          | Кол    |
| 🛨 Карты медосмотров |     |               |              |                   |           |          |                    |             |        |                                                             |                                                              |                                  | -      |
|                     |     |               |              |                   |           | -        |                    |             | Bce    |                                                             |                                                              |                                  |        |
|                     |     | 2023/5        | <u>ж</u> . Д |                   |           |          | Диспансеризация    | 11.04.2023  | 1      | Профилактический                                            | осмотр по приказу 1011                                       | 14                               | 15     |
|                     |     | 2023/5        | Ka           |                   |           |          | Диспансеризация    | 11.04.2023  | 1      | Медосмотр                                                   |                                                              |                                  | 15     |
|                     |     | 2023/5        | 💶 Ia         |                   |           |          | Диспансеризация    | 11.04.2023  | 1      | Профилактический                                            | осмотр по приказу 124                                        | н                                | 15     |
|                     |     | 2023/5        |              |                   |           |          | Диспансеризация    | 10.04.2023  | 1      | Дополнительная ди                                           | спансеризация                                                |                                  | 15     |
|                     |     | 2023/5        | Mi Mi        |                   |           |          | Осмотр для МСЭК    | 10.04.2023  |        | Периодический мер                                           | росмотр                                                      |                                  |        |
|                     |     | 2023/5        | Ni Mi        |                   |           |          | Осмотр для МСЭК    | 10.04.2023  |        | Диспансеризация                                             |                                                              |                                  |        |
|                     |     | 2023/5        | E Cs         |                   |           |          | Диспансеризация    | 10.04.2023  | 1      | периодитеский не                                            | doctrolb Heren                                               |                                  | 15     |
|                     |     | 2023/5        | Xa           |                   |           |          | Диспансеризация    | 10.04.2023  | 1      | Профилактический                                            | медосмотр несовершен                                         | ннолетних                        | 15     |
|                     |     | 2023/5        | Mt           |                   |           |          | Осмотр для МСЭК    | 08.04.2023  |        | направление на М(                                           | ЭК                                                           |                                  |        |
|                     |     | 2023/5        | 👥 <u>Cr</u>  |                   |           |          | Осмотр для МСЭК    | 08.04.2023  |        | Диспансеризация д                                           | етеи-сирот                                                   |                                  |        |
|                     |     | 2023/5        | 🖭 Xy         |                   |           |          | Осмотр для МСЭК    | 08.04.2023  |        | Мелосмотр лля лоп                                           | казу 50<br>уска к занятиям физ. ку                           | льтурой и к                      |        |
|                     |     | 2023/5        | 🖲 Бе         |                   |           |          | Осмотр для МСЭК    | 07.04.2023  |        | участию в массовы                                           | х спортивных соревнов                                        | ваниях                           |        |
|                     |     | 2023/5        | EC EC        |                   |           |          | Осмотр для МСЭК    | 07.04.2023  |        | сад                                                         |                                                              | weeks                            |        |
|                     |     | 2023/5        | <u>34</u>    |                   |           |          | Осмотр для МСЭК    | 07.04.2023  |        | Предварительный і                                           | чедосмотр за 1 год до в<br>челосмотр перел школо             | ыколы                            |        |
|                     |     | 2023/5        | Kc Kc        |                   |           |          | Осмотр для МСЭК    | 07.04.2023  |        | Профилактический<br>приказу 302                             | медосмотр взрослого н                                        | населения по                     |        |
|                     |     |               |              |                   |           |          |                    |             |        | Диспансеризация в                                           | зрослого населения (с                                        | тар)                             | 4      |
|                     |     |               |              |                   |           |          |                    |             |        | Лиспансеризация г                                           | чедосногр детей<br>иля пациентов, пепенес                    | INVX COVID-19                    |        |
|                     |     |               |              |                   |           |          |                    |             |        | Предварительный<br>приказу 302<br>Медосмотр для вод         | чедосмотр взрослого на<br>ительского удостоверен             | аселения по<br>ния               |        |
|                     |     |               |              |                   |           |          |                    |             |        | 086/у Медицинская<br>консультативное за<br>Медицинское осви | справка (врачебное пр<br>ключение)<br>ретельствование к влад | рофессионально-<br>дению оружием |        |

2) Во вкладке «Услуги медосмотра» назначаются все необходимые услуги (подтягиваются автоматически согласно привязанным к шаблону услугам, но можно и добавить (правая кнопка мыши – Добавить)). Здесь же записывают пациента на прием по данным услугам.

| Image: series         Note: series         Note: series                                                                                                    | Опрофиль В Локахть филотр<br>Дата оказания | т Найти № Онистить dav |
|----------------------------------------------------------------------------------------------------|--------------------------------------------|------------------------|
| Отн         Код         Наименование услуги         Полименование услуги         Полим                                                                                                    | Дата оказания                              |                        |
| Incompose with the conspose with the conspose with the constraint of the constraint of the constr |                                            |                        |
| -         Исследование         Ар. 20.004         Расшифровса. описание и интерпретация электроскр.риорафических данных         Записания<br>(10.4.2023 00.00.5, вкг.)<br>везит. (с4.20)         Сравов М.К., вкг.)<br>везит. (с4.20)         Сравов М.К., вкг.)<br>везит. (с4.20)         Сраво                                                                                                    | 11.64.000                                  |                        |
| Исследование         А02 20704         756 Антроприетрические исследования         Оказана         /         I           и исследование         Аб2 20041         756 Антроприетрические исследования         Вастопри исследования         I         I           и исследование         Аб2 20041         Начинорации         Начинорации         Вастопри исследования         I         I           и исследование         Аб2 20041         Начинорации         Начинорации         I         I           и исследование         Аб2 20042         Начинорации         Вастопри исследования         I         I                                                                                                    | 11 04 2023                                 |                        |
| Выспоравание         Абе 20.001         Наникарация         Выспоравание         Выспоравание <td>11.04.2023</td> <td>0</td>                                                                                                    | 11.04.2023                                 | 0                      |
| Introduction         A021202020         Hitseepense aptrophysical parameters         Data para         Image: Control parameters           0         0.000000         0.000000         0.000000         0.000000         0.000000                                                                                                    | 20.03.2023                                 | 0                      |
|                                                                                                    | 11.04.2023                                 | 0                      |
| Посещение воч.ог. ог профилактическии прием (осмотр, консультация) врача-акушера-тинеколога <u>записать</u> принять                                                                                                    |                                            |                        |
| а документ А01.30.026.003 Остос (анкетирование) на выявление неинфекционных заболеваний и факторов риска их развития <u>Записать</u> <u>Принять</u>                                                                                                    |                                            |                        |
| 🗌 Исследование A02.26.015 Офтальмотонсметрия 🗘 🗋                                                                                                    | 11.04.2023                                 | 0                      |
| Неспоравание         Абб. 69-065 МО         Флавористрафия логиих МО         Вание в составние в составности и начина в составности и начина в составности                              | 29-03-2023                                 | 0                      |
| 🗌 Посещение В04.047.002 Профилатический прием (осмотр, консультация) врача-тералевата <u>Записать</u> <u>Принять</u>                                                                                                    |                                            |                        |
| Записан на                                                                                                    |                                            |                        |

Услуги, которые уже были оказаны ранее и зачтены, отображаются зачеркнутыми. Самый последний прием – консультация терапевта.

3) Направления на исследования (на кровь, на ...) можно сформировать, нажав на кнопку «Направление на исследование».

|                                                                | Contraction Contraction Contraction                                                                                                    |                                                                                                    |                                                   |                                                                                                    |                                                                                                    |                                                                     |                                                                                   |                                                               |                                                                                                    |                                                                                                    |                                              |                                                                                                    |            |                                                                                                    |                        |                                  |
|----------------------------------------------------------------|----------------------------------------------------------------------------------------------------|----------------------------------------------------------------------------------------------------|---------------------------------------------------|----------------------------------------------------------------------------------------------------|----------------------------------------------------------------------------------------------------|---------------------------------------------------------------------|-----------------------------------------------------------------------------------|---------------------------------------------------------------|----------------------------------------------------------------------------------------------------|----------------------------------------------------------------------------------------------------|----------------------------------------------|----------------------------------------------------------------------------------------------------|------------|----------------------------------------------------------------------------------------------------|------------------------|----------------------------------|
| смот                                                           | ры специалистов и лаб. и                                                                                                    | исследования                                                                                                    |                                                   |                                                                                                    |                                                                                                    |                                                                     |                                                                                   |                                                               |                                                                                                    |                                                                                                    |                                              |                                                                                                    |            |                                                                                                    |                        |                                  |
|                                                                | Добавить услугу                                                                                                    | Массовая запись                                                                                                    | Массовая запись в др                              | yroe MO                                                                                                    | Проверить ранее оказ                                                                                                    | анные услуги Инфо                                                   | ормир. сог                                                                        | ласия                                                         | и отказы Се                                                                                                    | язать с услугами                                                                                                    | Направле                                     | ние нацисследовани                                                                                                    | e          |                                                                                                    |                        |                                  |
|                                                                |                                                                                                    |                                                                                                    | 1                                                 |                                                                                                    |                                                                                                    |                                                                     |                                                                                   |                                                               | 1                                                                                                    |                                                                                                    | J                                            |                                                                                                    |            | 📴 📾 💿 Профиль                                                                                                    | Nor                    | азать ф                          |
|                                                                | Turn                                                                                                    | Kan                                                                                                    | Националационски                                  |                                                                                                    |                                                                                                    |                                                                     |                                                                                   |                                                               |                                                                                                    | Tomas                                                                                                    | Понит                                        |                                                                                                    | 3          | 0100110                                                                                                    | Dara d                 |                                  |
|                                                                | Macanananan                                                                                                    | A05 20 004                                                                                                    | Maunenobanie ychylin                              |                                                                                                    |                                                                                                    |                                                                     |                                                                                   |                                                               |                                                                                                    | naryc Morreys The                                                                                                    | припяю                                       |                                                                                                    | Jakin      | Ление                                                                                                    | 20.03                  | Kasani                           |
| -                                                              | Treenegooonne                                                                                                    |                                                                                                    | - and pages                                       |                                                                                                    |                                                                                                    |                                                                     |                                                                                   |                                                               | 4                                                                                                    | B.YCREHCKOFO")                                                                                                    | ·                                            |                                                                                                    | rioprit    |                                                                                                    | LOODIE                 | U.S.                             |
|                                                                | Исследование                                                                                                    | A02.12.002.02                                                                                                    | Измерение артериально                             | го давления                                                                                                    |                                                                                                    |                                                                     |                                                                                   |                                                               | 9                                                                                                    | казана                                                                                                    | 1                                            |                                                                                                    |            |                                                                                                    | 11.04.2                | 023                              |
| 3                                                              | Посещение                                                                                                    | B04.001.002                                                                                                    | Профилактический прие                             | м (осмотр, ко                                                                                                    | энсультация) врача-аку                                                                                                    | ушера-гинеколога                                                    |                                                                                   |                                                               | 3                                                                                                    | аписать                                                                                                    | Принять                                      |                                                                                                    |            |                                                                                                    |                        |                                  |
| 2                                                              | Документ                                                                                                    | A01.30.026.003                                                                                                    | Опрос (анкетирование) и<br>(определение абсолютно | на выявление<br>ого риска)                                                                                                    | е неинфекционных заб                                                                                                    | болеваний и факторо                                                 | ю риска и                                                                         | х разв                                                        | вития                                                                                                    | аписать                                                                                                    | Принять                                      | n                                                                                                    |            |                                                                                                    |                        |                                  |
| 7                                                              | Исследование                                                                                                    | A02 26 015                                                                                                    | Офтальмотонометрия                                |                                                                                                    |                                                                                                    |                                                                     |                                                                                   |                                                               | (                                                                                                    | казана                                                                                                    | 1                                            | 10                                                                                                    |            |                                                                                                    | 11 04 7                | 023                              |
|                                                                |                                                                                                    |                                                                                                    |                                                   |                                                                                                    |                                                                                                    |                                                                     |                                                                                   |                                                               | 1                                                                                                    | <del>ачтена услугой</del><br>казанной ранее-в                                                                                                    |                                              |                                                                                                    |            |                                                                                                    |                        |                                  |
| 1                                                              | Исследование                                                                                                    | A05-09-005-MQ                                                                                                    | Флюорография легких М                             | Θ                                                                                                    |                                                                                                    |                                                                     |                                                                                   |                                                               | 1                                                                                                    | PYFON MO(FEY3 *FKE                                                                                                    | 1                                            |                                                                                                    | Норма      | *                                                                                                    | 20.03.2                | 023                              |
| вле                                                            | педований<br>ние Идентификатор                                                                                                    | Ш 🙈 📴 Печать нап                                                                                                    | равления Вид оплаты ОМС                           |                                                                                                    | 💌 💟 No pac                                                                                                    | писанию 🗌 Срочная :                                                 | запись Вн                                                                         | неш. на                                                       | правление:                                                                                                    |                                                                                                    | . 🙀 Цель пос                                 | ецения:                                                                                                    |            |                                                                                                    | Ин                     | і<br>менить                      |
| в исі<br>авле<br>аран                                          | ледований<br>ние[Идентификатор<br>етры направления<br>исследований 🛯 🕶 👼 🧔                                                                 | III 🐞 🔒 💟 Печать нап                                                                                                    | равления Вид оплаты ОМС                           | I* #                                                                                                    | 👿 🗹 По рас                                                                                                    | списанию 🗌 Срочная :<br>фильтр 🍸 Найти 🚡                            | запись Вн<br>Очистить ф                                                           | неш. на<br>Бильтр                                             | правление:                                                                                                    | (n                                                                                                    | . 🙀 Цель пос                                 | ецения:                                                                                                    | рофиль 💽   | ота 🗱<br>Скрыть фильтр — 🍸 Р                                                                                                    | <u>Иа</u><br>Найти Т   | і<br>ненить<br>Очисти            |
| авле<br>арар<br>ппы<br>чено                                    | педований<br>ние[Идентификатор<br>етры направления<br>исследований ≘• 👗 🦨<br>вание                                                         | III 📸 😱 🗹 Печать нап                                                                                                    | равления Вид оплаты ОМС                           | П• .                                                                                                    | 💌 🗹 По рас<br>Профиль 🔂 Скрыть<br>ние                                                                                                    | списанию 📄 Срочная :<br>фильтр 🍸 Найти 🚡                            | запись Вн<br>соистить ф                                                           | неш. на<br>рильтр                                             | правление:<br>Исследования<br>Код                                                                                                    | и Наименования                                                                                                    | е                                            | ецения:<br>                                                                                                    | рофиль 💽   | год Ж<br>Спрыть фельтр — — — — — — — — — — — — — — — — — — —                                                                                                    | <u>Mar</u><br>Haitra 🍟 | і<br>менить<br>к Онкти<br>СІТО   |
| исі<br>вле<br>ірат<br>іено<br>или                              | следований<br>ние[Идентификатор<br>ютры направления<br>исследований ⊵• 😹 🤇<br>вание                                                        | III 🗰 🕞 🗹 Печать нап<br>Профили<br>Код                                                                                                    | равления Вид оплаты ОМС                           | П+                                                                                                    | 👿 🗹 Πο ρας<br>Ο Προφατικ 👩 Ο ορωτικ<br>ανε                                                                                                    | списанию 🗌 Срочная :<br>фильтр 🍸 Найти 🧃                            | запись Вн<br>очистить ф                                                           | неш. на<br>Бильтр                                             | правление:<br>Исследования<br>Код                                                                                                    | Наименовани                                                                                                    | е                                            | ецения:<br>Пт 🚵 💿 п<br>Метод                                                                                                    | рофиль 💽   | рад 🗶 Герита филатр — 🝸 М<br>Материал                                                                                                    | <u>Из</u><br>Найти Т   | i<br>Menuth<br>Ousch<br>CITO     |
| исі<br>вле<br>пы<br>іено<br>или                                | ледований<br>име Идентификатор<br>етры направления<br>исследований 🖭 🈹 🍯<br>выние                                                          | III 🚔 🕞 🗹 Печать нап                                                                                                    | равления Вид оплаты ОМС                           | П+ и<br>Наименовани<br>б/х Реанима:                                                                                                    | 💌 🗹 По рас<br>вПрофиль 🖬 Скрыть<br>инге<br>иция ЦРБ                                                                                                    | списанию 📄 Срочная :<br>фильтр 🍸 Найти 🚡                            | запись Вн<br>очистить ф<br>СПТО                                                   | неш. на                                                       | правление:<br>Исследования<br>Код<br>А03.05.020 МО                                                                                                    | Наименовани<br>Креатинин                                                                                                    | е                                            | ецения:<br>— 🛋 💿 п<br>Метод<br>Косеатични                                                                                        | рофиль 💽   | стрыть фильтр тр<br>Иатериал                                                                                                    | Hairs 3                | і<br>менить<br>спто              |
| и ИСІ<br>Івле<br>Іран<br>Іено<br>Імли<br>Изы                   | ледований<br>Идентификатор<br>етры направления<br>исследований [= 🏾 🌉 🥥<br>вание<br>сспедований                                            | Ш на С Печать нап<br>Профили<br>Код<br>Сух Реаниетация ЦРБ<br>ВИЧ                                                                                                    | равления Вид оплаты ОМС                           | П* #<br>Наименовани<br>б/х Реанима:<br>ВИЧ                                                                                                    | 💌 🗹 По рас<br>Порать 💽 Серить<br>аке<br>кция ЦРБ                                                                                                    | списанию 📄 Срочная :<br>фильтр 🍸 Найти 👔                            | запись Вн<br>Фонстить ф<br>ССТТО                                                  | неш. на                                                       | правление:<br>Исследования<br>Код<br>А03.05.020.МО<br>А03.05.046.МО                                                                                                    | наименовани<br>Креатинии.<br>Шелочная фо                                                                                                    | е                                            | ещения:<br>— 🛋 💿 п<br>Мегод<br>Креатинин<br>Щфо                                                                                  | рофиль 💽   | сарыта филатр Т<br>Материал<br>Сыворотка крови<br>Сыворотка крови                                                                                                    | Haitre 🍞               | і<br>менить<br>консти<br>сіто    |
| авле<br>арал<br>пы<br>иено<br>изы<br>изы<br>иссл               | ледований<br>Идентификатор<br>итры направления<br>исследований हт 🔉 🥥 🥥<br>озние<br>сследований<br>дования                                 | III 🗮 🖉 💽 Печать нал<br>Профили<br>Код<br>Б/х Реаниезаря ЦРБ<br>ВИЧ<br>Геаниезаря ЦРБ                                                                                      | авления Вид оплаты ОМС                            | Пт а<br>Наименовани<br>б/х Реанима:<br>ВИЧ<br>Гепатит Авае                                                                                                    | 🐷 💟 По рас<br>в Спрофень 💽 Серигъ<br>екия<br>ЦРБ<br>сева                                                                                                    | ллисанию 🗌 Срочная л<br>фильтр — 🝸 Наяти 🚡                          | запись Вн<br>сомстить ф<br>стто                                                   | неш. на<br>рильтр                                             | правление:<br>Исследования<br>Код<br>А09.05.020 МО<br>А09.05.046 МО<br>А09.05.046 МО<br>А09.05.021 МО                                                                                                    | Наименования<br>Креатиния<br>Щелочная фо<br>Бълларубан об                                                                                                    | е<br>сфатаза.<br>ций.                        | ецения:<br>Шт 😹 💿 п<br>Метод<br>Креатинин<br>ЩФ<br>Билирубин общий                                                               | podaure 💽  | Сцеротка кроен<br>Сыворотка кроен<br>Сыворотка кроен                                                                                                    | Ил                     |                                  |
| авле<br>аран<br>пы<br>иено<br>изы<br>изы<br>иссл               | ледований<br>Идентификатор<br>етры направления<br>исследований (2+) (2)<br>сследования<br>2200ания                                         | III 🐊 🐊 💟 Печать нап<br>Профили<br>Код<br>С/х Реаниенация ЦРБ<br>Вич<br>Геналог<br>Гинекология                                                                             | азавления Вид оплаты ОМС                          | Г — П<br>Наименовани<br>б/х Реанинац<br>Вич<br>Гепатит Авае<br>Гинекология                                                                                                    | On pace     On pace     O     | лисанию Срочная<br>фильтр ТРайти 3                                  | запись Вн<br>стго                                                                 | неш. на<br>рильтр                                             | правление:<br>Исследования<br>Код<br>Ал9 05.020 МО<br>Ал9 05.020 МО<br>Ал9 05.021 МО<br>Ал9 05.021 МО                                                                                                    | е<br>Наименовани<br>Креатинин.<br>Щелочная фо<br>Былирусин об<br>Былирусин об                                                                                                    | . Ж Цель пос<br>е<br>сфатаза.<br>щий.<br>га. | ецения:<br>Г 🖉 🕷 💿 п<br>Метод<br>Креатлинин<br>ЩФ<br>Билирубин общий<br>Альфа-амилаза                                            | podente de | стрить фильтр<br>Катериал<br>Сыворотта крови<br>Сыворотта крови<br>Сыворотта крови                                                                                                    | Haitre 1               |                                  |
| авле<br>араг<br>ппы<br>мено<br>фили<br>лизы<br>иссло           | следований<br>ине [Маснтификатор<br>истры направления<br>вследований []+ 🐊 🖓<br>вание<br>сследований<br>довения                            | Ш 🐞 👔 🗹 Печать нал<br>Профили<br>Код<br>б/х Реаниенация ЦРБ<br>ВИЧ<br>Геналит<br>Гинехостия<br>Интунсполический                                                            | озвления Вид оплаты ОМС                           | Су еанинас<br>б/х Реанинас<br>ВИЧ<br>Генатит Авае<br>Пиекология<br>Иммунологич                                                                                                    | Popac     Popac     P     | списанию Срочная<br>филор Найта В                                   | запись Вн                                                                         | неш. на<br>рильтр                                             | правление:<br>Исследования<br>Код<br>А03 05.020 МО<br>А03 05.021 МО<br>А03 05.021 МО<br>А03 05.021 МО<br>А03 05.021 МО<br>А03 05.021 МО                                                                                                    | наименования<br>Креалинии.<br>Щелочная фо<br>Билируени об<br>Альфа-анила:<br>Глокоза                                                                                                    | е сфатаза.<br>ций.<br>на.                    | ецения:<br>—  —  —  —  —  —  —  —  —  —  —  —  —                                                                                 | рофиль С   | сцига филатр у Г<br>Сирига филатр<br>Материал<br>Сиверотка крови<br>Сиверотка крови<br>Сиверотка крови                                                                                                   | Haitre T               |                                  |
| авле<br>авле<br>Параг<br>Мено<br>Фили<br>лизы<br>иссл          | ледований<br>ине [Идентификатор<br>истры направления<br>исследований<br>сследований<br>сследований<br>дования                              | III 🐞 🔹 🖉 Печать нал<br>Профили<br>Код<br>б/х Реаниезаря ЦРБ<br>ВИЧ<br>Гинекология<br>Инпустати<br>Гинекология<br>Инпустати<br>Кал на (r X Aaaea                           | авления Вид оплаты ОМС                            | ет наитеновани<br>б/х Реалина<br>вич<br>Гинекология<br>Интунология<br>Кал на схрыт                                                                                                    | Phopano     Phopano     P     | списанию Срочная з<br>фильтр Кайти                                  | запись Вн<br>сомстить ф<br>стто                                                   | eu, Ha                                                        | правление:<br>Исследования<br>Код<br>Ал9 05 020 МО<br>Ал9 05 046 МО<br>Ал9 05 046 МО<br>Ал9 05 046 МО<br>Ал9 05 045 МО<br>Ал9 05 023 МО                                                                                                    | наменовани<br>Креатияни.<br>Целочная фо<br>Быларубен об<br>Альфа-англа;<br>Глокоза.<br>Аспартат-англа;                                                                                     | е сфатаза.<br>ций.<br>на.                    | ацения:<br>□• 🕷 ⓒ п<br>Метод<br>Креатинин<br>ЩФ<br>Билирубин общий<br>Альфа-амилаза<br>Глакоза                                   | podens (   | Сцил-целар Т<br>Иатериал<br>Сызоротка кроен<br>Сызоротка кроен<br>Сызоротка кроен<br>Сызоротка кроен                                                                                                    | Haitte T               |                                  |
| авле<br>арат<br>ппы<br>мено<br>фили<br>иссл                    | следований<br>име Идентификатор<br>етры каправления<br>исследований ⊒• ▲<br>сследований<br>сследования                                     | III — Горанан<br>Профили<br>Код<br>С/х Реаничация ЦРБ<br>Вич<br>Геналит<br>Гинекология<br>Инкулополический<br>Кал на с/х Аваева<br>Мога Аваева                             | ыавления Видоплаты ОМС                            | ен е е е е е е е е е е е е е е е е е е                                                                                                    | Popular     Popular     P     | лисанию Срочня :<br>омпатр Т нати З                                 | запись Вн<br>сомстить ф<br>стто                                                   | неш. на<br>рильтр<br>С. С. С. С. С. С. С. С. С. С. С. С. С. С | правление<br>Исследования<br>Код<br>Аб2 05:045 МО<br>Аб2 05:045 МО<br>Аб2 05:045 МО<br>Аб2 05:045 МО<br>Аб2 05:045 МО<br>Аб2 05:045 МО<br>Аб2 05:041 МО                                                                                                    | на наменовани<br>Креалиян.<br>Щелочная фо<br>Билируень об<br>Лалфа-анила:<br>Глокоза.<br>Аспартат-анил<br>(Аст).                                                                           | е е сфатаза.<br>ций.<br>на.                  | ецения:<br>Г 🔉 🔊 🔊 п<br>Метод<br>Креатинин<br>ЩФ<br>Билирубин общий<br>Лльфа-амилаза<br>Глохоза<br>Аст                           | poquens E  | сцига филатр т и<br>Иатериал<br>Саворотка кроен<br>Сыворотка кроен<br>Сыворотка кроен<br>Сыворотка кроен<br>Сыворотка кроен<br>Сыворотка кроен                                                           | Haitre T               | i<br>eneriums<br>k Ouern<br>CITC |
| авле<br>аран<br>пы<br>мено<br>мизы<br>мссл                     | следований<br>ине [Мантификатор<br>интры направления<br>исследований [=- ) ()<br>вание<br>сспедования<br>2 дования                         | III — Грофили<br>Код<br>б/х Реаничация ЦРБ<br>ВИЧ<br>Гелатит<br>Иннунологический<br>Кал на (7 к Алаева<br>ПСА Араева<br>ПСА Араева                                         | озавления Вид оплаты ОМС                          | С/х Реалина:<br>ВИЧ<br>Геналиг Авае<br>Гинекология<br>Инвумолич<br>Кал на схрыт<br>Осций (сман<br>ПСА Аваева                                                                                                    | По рас     По рас     По рас     По рас     Поронъ © Серить     Серить       | слисанию Срочная з<br>делатр Т Найти 3<br>Аваева                    | запись Вн<br>стто<br>стто                                                         | Hetti, Ha                                                     | правление:<br>Исследования<br>Код<br>А03 05 020 МО<br>А03 05 020 МО<br>А03 05 045 МО<br>А03 05 045 МО<br>А03 05 045 МО<br>А03 05 045 МО<br>А03 05 041 МО<br>А03 05 031 МО                                                                                                    | наименовани<br>Креатияни.<br>Щелочная фо<br>Былирубни об<br>Альфа-англа;<br>Глоксоа.<br>Аспартат-ини<br>Кали (K).                                                                          | e coparasa.<br>upik.<br>na.<br>Horpacopepasa | ецения:<br>Креатинин<br>ЩФ<br>Билирубин общий<br>Альфа-амилаза<br>Глокоза<br>АСТ<br>Калий (K)                                    | podente C  | сцип филтр / Г<br>Синоротка крови<br>Сиворотка крови<br>Сиворотка крови<br>Сиворотка крови<br>Сиворотка крови<br>Сиворотка крови<br>Сиворотка крови<br>Сиворотка крови                                   | Haitre T               |                                  |
| авле<br>арат<br>пы<br>чено<br>изы<br>пы и                      | ледований<br>ине [Мантификатор<br>истры направления<br>и сосне дований [2] ()<br>осне дований<br>сосле дований<br>сосле дований<br>дования | III                                                                                                    | авления Вид оплаты ОМС                            | е с с с с с с с с с с с с с с с с с с с                                                                                                    | По расс     По расс     По расс     По расс     Порать      Сорить     Сорить           | лисанио Срочная<br>дальтр Нали З                                    | запись Вн<br>Оместить ф<br>СПТО                                                   |                                                               | и сследования<br>Код<br>Ало вс одо мо<br>Ало вс одо мо<br>Ало вс<br>Ало мо<br>Ало вс<br>Ало мо<br>Ало мо<br>Ало вс<br>Ало мо<br>Ало вс<br>Ало мо<br>Ало вс<br>Ало мо<br>Ало вс<br>Ало мо<br>Ало мо<br>Ало | наличеновани<br>Креатинин.<br>Целочная фо<br>Бальфа-анила;<br>Глокоза.<br>Альфа-анила;<br>Глокоза.<br>Альфа-анила;<br>Глокоза.<br>Аларага-анила;<br>Глокоза.<br>Аларага-анила;<br>Глокоза. | е сфатаза.<br>ций.<br>нотрасфераза           | ецения:<br>Ге 🗎 🕐 п<br>Метод<br>Креатлини<br>ЩФ<br>Билирубин общий<br>Альфа-амилаза<br>Глюсоза<br>Аст<br>Калий (K)<br>Калий (Ca) |            | Срига филар т и<br>Изтернал<br>Саворотка кроен<br>Саворотка кроен<br>Саворотка кроен<br>Саворотка кроен<br>Саворотка кроен<br>Саворотка кроен<br>Саворотка кроен                                         | Haitre 1               |                                  |
| авле<br>араг<br>пы<br>чено<br>фили<br>иссл                     | ледований<br>ине Идентификатор<br>етры Каправления<br>исследований — 🖉 🦉<br>сследования<br>сследования                                     | III                                                                                                    | аавления Вид оплаты ОМС<br>ал                     | ени на предоктата на предоктата на предоктата на предоктата на предоктата на предоктата на предоктата на предоктата на сорыт си давања си предоктата си це и предоктата си предоктата си предоктата си предоктата си предоктата на си предоктата на предоктата на предоктата н<br>Если на предоктата на предоктата на предоктата на предоктата на предоктата на предоктата на предоктата на предокт<br>На предоктата на предоктата на предоктата на предоктата на предоктата на предоктата на предоктата на предоктата    | По расс     По расс           | лисанию Срочная<br>оклатр Тнати З                                   | запись Вн<br>стто<br>стто<br>Стто<br>Стто<br>Стто<br>Стто<br>Стто<br>Стто<br>Стто |                                                               | иравление:<br>Исследования<br>Код<br>Аб2 05:045 МО<br>Аб2 05:045 МО<br>Аб2 05:045 МО<br>Аб2 05:045 МО<br>Аб2 05:045 МО<br>Аб2 05:045 МО<br>Аб2 05:045 МО<br>Аб2 05:045 МО<br>Аб2 05:045 МО<br>Аб2 05:045 МО<br>Аб2 05:045 МО<br>Аб2 05:045 МО<br>Аб2 05:045 МО<br>Аб2 05:045 МО                                                                                                    | Наименования<br>Креалиния.<br>Щелочная фо<br>Былируенно ба<br>Альфа-анипа:<br>Глокоза.<br>Аспартат-анин<br>(Аст).<br>Калация (Са).<br>Калация (Са).                                        | е сфатаза.<br>ссфатаза.<br>ций.<br>на.       | ецения:<br>Креатинин<br>Щф<br>Билирубин общий<br>Альфа-амилаза<br>Глохоза<br>АСТ<br>Кальций (K)<br>Кальций (Ca)<br>Магой         |            | Серита филатр т и<br>Иатериал<br>Сиверотка кроен<br>Сиверотка кроен<br>Сиверотка кроен<br>Сиверотка кроен<br>Сиверотка кроен<br>Сиверотка кроен<br>Сиверотка кроен<br>Сиверотка кроен<br>Сиверотка кроен | Harra T                |                                  |
| авле<br>арат<br>пы<br>кено<br>изы<br>пы и<br>кссл              | ледований<br>ине Идентификатор<br>етры направления<br>исследований (* ) (* )<br>сследований<br>дования                                     | Профили<br>Код<br>б/х Резничация ЦРБ<br>ВИЧ<br>Геналог<br>Пинекология<br>Иннукологический<br>Кал на Аваева<br>ПСА Аваева<br>ПСА Аваева<br>Слфили. ЦРБ<br>УДВН<br>Цигология | аалания Видоплаты ОМС<br>дл                       | Сух Реалинас<br>БИЧ<br>Гелалит Авае<br>Гинекология<br>Имяунологи-<br>Кал на соры<br>Имяунологи-<br>Кал на соры<br>ПСА Аваева<br>Сифилис ЦВ<br>УДВН+ДВН+4<br>Цитологичес                                                                                                    | Control Control Contr | лисанию Срочня :<br>фельтр Т нати 3<br>Аваева<br>ва по 20 залисей   | CITO                                                                              | неш. на<br>мльтр<br>— — — — — — — — — — — — — — — — — — —     | правление<br>Исследования<br>Код<br>Ай9 05 020 МО<br>Ай9 05 020 МО<br>Ай9 05 020 МО<br>Ай9 05 021 МО<br>Ай9 05 021 МО<br>Ай9 05 021 МО<br>Ай9 05 021 МО<br>Ай9 05 021 МО<br>Ай9 05 022 МО<br>Ай9 05 022 МО<br>Ай9 05 022 МО<br>Ай9 05 022 МО<br>Ай9 05 020 МО<br>Ай9 05 020 МО<br>Ай9 05 020 МО                                                                                                    | Наименования<br>Креалиния.<br>Шелочная фо<br>Былируень об<br>Альфа-анила:<br>Глокоза.<br>Аспартат-ания<br>(Аст).<br>Калия (К).<br>Калия (Ка).                                              | е сфатаза.<br>ций.<br>на.<br>нотрасфераза    | ецения:<br>Метод<br>Креатинин<br>ЩФ<br>Билирубин общий<br>Альфа-амилаа<br>Глохоза<br>АСТ<br>Кальций (Са)<br>Магний<br>Маний (М.) |            | Сарита филатр — У М<br>Иатериал<br>Сиверотка кроен<br>Сиверотка кроен<br>Сиверотка кроен<br>Сиверотка кроен<br>Сиверотка кроен<br>Сиверотка кроен<br>Сиверотка кроен                                     |                        |                                  |
| з исл<br>авле<br>Парат<br>ппы<br>иено<br>фили<br>лизы<br>иссл- | ледований<br>Идентификатор<br>ине Идентификатор<br>ине внаравления<br>вание<br>сследований<br>здования                                     | Профили<br>Код<br>б/х Реаничация ШРБ<br>Вич<br>Гепалит<br>Гинекология<br>Инмулоопический<br>Кал на Славева<br>ПСА Лавева<br>ПСА Лавева<br>Сифилик ШРБ<br>УДВН<br>Цитология | аавления Вид оплаты ОМС<br>дл                     | Г С 2014 С 2014 | По рас     По рас     По рас     По рас     По рас     Серить     Серить      Серить     Серить     Сери      | лисанио Срочня і<br>делагр Унати З<br>Аваева<br>ва<br>по 20 записей | запись Вн<br>сто<br>сто<br>сто<br>сто<br>сто<br>сто<br>сто<br>сто                 | Heu. Ha                                                       | правление<br>Исследования<br>Код<br>А03 05 020 МО<br>А03 05 046 МО<br>А03 05 046 МО<br>А03 05 046 МО<br>А03 05 045 МО<br>А03 05 045 МО<br>А03 05 043 МО<br>А03 05 031 МО<br>А03 05 031 МО<br>А03 05 031 МО<br>А03 05 031 МО<br>А03 05 031 МО<br>А03 05 031 МО<br>А03 05 031 МО<br>А03 05 031 МО<br>А03 05 031 МО<br>А03 05 031 МО<br>А03 05 031 МО                                                                                                    | Наименования<br>Креатинии.<br>Щелочная фо<br>Былируёни (ма<br>Глокоза.<br>Алафа-ина<br>(Аст.).<br>Калий (К).<br>Малий (М).<br>Малий (М).                                                   | е сфатаза.<br>ций.<br>нограсфераза           | ецения:<br>Метод<br>Креатинин<br>ЩФ<br>Билирубин общий<br>Альфа-амилаза<br>Глюкоза<br>АСТ<br>Кальций (Са)<br>Матий<br>Матий      | potens (   | сцить филар<br>Сецить филар<br>Материал<br>Сыворотка крови<br>Сыворотка крови<br>Сыворотка крови<br>Сыворотка крови<br>Сыворотка крови<br>Сыворотка крови<br>Сыворотка крови                             |                        |                                  |

В медосмотр результаты назначенных исследований подтягиваются автоматом.

| 4) | После заполнения | анкетирования, | подтягиваются | факторы | риска. |
|----|------------------|----------------|---------------|---------|--------|
|----|------------------|----------------|---------------|---------|--------|

| Редакт | ирование карты медоо      | мотра 1 этапа : 🚑        | a a construction of the second second s |                                                                                                    |            |                    |            |                       | 1               |            |
|--------|---------------------------|--------------------------|----------------------------------------------------------------------------------------------------|----------------------------------------------------------------------------------------------------|------------|--------------------|------------|-----------------------|-----------------|------------|
| Карта  | медосмотра Услуги         | медосмотра ү Факторы рис | ка Заключение Оплаты Печатные формы                                                                                                    |                                                                                                    |            |                    |            |                       |                 |            |
| Осмо   | тры специалистов и лаб. к | исследования             |                                                                                                    |                                                                                                    |            |                    |            |                       |                 |            |
|        | Добавить услугу           | Массовая запис           | Массовая запись в другое МО Проверить ранее оказанные услуги Информир. согласия и отказы                                                                                                    | Связать с услугами                                                                                                    | Направлень | не на исследование |            |                       |                 |            |
|        |                           |                          |                                                                                                    |                                                                                                    |            |                    | 📑 🚊 🎯 Проф | кль 😲 Показать фильтр | 🝸 Найти 🌋 Онист | ить фильтр |
| 2      | Тип                       | Код                      | Наименование услуги                                                                                                    | Статус                                                                                                    | Принять    |                    | Заключение | Дата оказания         |                 |            |
|        | Посещение                 | A08.20.011.111           | Оснотр фольдверон (акушеркой), включая взятие назка (сохоба) с поверхности шейки нати (наружного<br>наточного зева) и цервикального канала на цитологическое исследование                                                                                                    | Записан на<br>11.04.2023 10.36:00, к<br>врачу: ().Бренева<br>Н.А. в.Кабинет<br>Акушера-гинеколога                      | Принять    | D                  |            |                       |                 |            |
|        | Исследование              | A05.10.004               | Расшифровка, описание и интерпретация электрокардиографических данных                                                                                                    | Записан на<br><u>11.04.2023 00:00:00, к</u><br>врачу:.( <u>5412</u> )<br>Орлова М., в ЭКГ в<br>кабинете<br>Поликлиника | Принять    |                    |            |                       |                 |            |
|        | Исследование              | A02.07.004               | 736 Антропометрические исследования                                                                                                    | Оказана                                                                                                    | 1          |                    |            | 11.04.2023            | 0               |            |
|        | Исследование              | A <del>06-20-00</del> 4  | Нанкарадия                                                                                                    | Зачтена услугой<br>оказанной ранее в<br>лругон МО(ГБУЗ "ГКБ<br><u>#1-ИН</u><br>В-В-УСПЕНСКОГО")                        | 1          | D                  | Норта      | 20.03-2023            | 0               |            |
|        | Исследование              | A02.12.002.02            | Измерение артериального давления                                                                                                    | Оказана                                                                                                    | 1          | D                  |            | 11.04.2023            | 0               |            |
|        | Посещение                 | B04.001.002              | Профилактический прием (осмотр, консультация) врача-акушера-гинеколога                                                                                                    | <u>Записать</u>                                                                                                    | Принять    |                    |            |                       |                 |            |
|        | Документ                  | A01.30.026.003           | Опрос (анкетирование) на выявление неинфекционных заболеваний и факторов риска их развития<br>(определение абсолютного риска)                                                                                                    | <u>Записать</u>                                                                                                    | Принять    | <b>D</b>           |            |                       |                 |            |
|        | Исследование              | A02.26.015               | Офтальмотонометрия                                                                                                    | Оказана                                                                                                    | 1          |                    |            | 11.04.2023            | 0               |            |
|        |                           |                          |                                                                                                    | -                                                                                                    |            |                    |            |                       |                 |            |

5) В самом конце, когда диспансеризация будет пройдена, во вкладке «Заключение» выставляется Группа здоровья, в «Причине закрытия» выбирается, что осмотр проведен и указывается результат диспансеризации.

| 1 | Редактирование карты медосмотра 1 этапа : Д                                                                                                    |
|---|----------------------------------------------------------------------------------------------------|
| I | Карта медосмотра Услуги медосмотра Факторы риска Заключение Оплаты Печатные формы                                                                                     |
| I | Состояние здоровья Рекомендации Заключение Назначения                                                                                                    |
|   | Группа здоровья:   🖉 Рекомендованная группа здоровья: ]; Возраст пациента попадает в интервал 40-64 лет. Для составления более точных рекомендаций необходимо рассчит |
| I | Причина закрытия I Результат диспансеризации                                                                                                    |
| I | карта открыта: Ша о: тт                                                                                                    |
| I | ФИО врача закрые III6                                                                                                    |
| I |                                                                                                    |

| арта медосмотра    | Услуги медосмотра | Факторы риска Закл          | очение Оплаты Печатные формы                                                                                                    |
|--------------------|-------------------|-----------------------------|----------------------------------------------------------------------------------------------------|
| Состояние здоровья | Рекомендации      | Заключение Назначени        | 19                                                                                                    |
| Группа здоровья: 🔟 | la 💌              | Рекомендованная группа з    | доровья: І; Возраст пациента попадает в интервал 40-64 лет.                                                                                                    |
| ричина закрытия:   | Осмотр проведён   | 👻 Результат диспансеризации | · • •                                                                                                    |
| Сарта открыта: с:  | 11.04.2023        | no 11.04.2023 🚟             |                                                                                                    |
| ию врача закрывш   | его карту: Ос     |                             | показании или медицинских ограничении к управлению ГС<br>Выявлено отсутствие медицинских<br>противопоказаний медицинских<br>ограничений к владению оружкем<br>Выявлено отсутствие медицинских<br>противопоказаний медицинских<br>ограничений к управлению ТС<br>Направлен на II этап диспансеризации или профилактического<br>медицинского осмотра несовершеннолетних, предварительно<br>присвоена III группа здоровья<br>Направлен на II этап диспансеризации или профилактического<br>медицинского осмотра несовершеннолетних, предварительно<br>присвоена IV пруппа здоровья<br>Направлен на II этап диспансеризации или профилактического<br>медицинского осмотра несовершеннолетних, предварительно<br>присвоена IV пруппа здоровья<br>Направлен на II этап диспансеризации или профилактического<br>медицинского осмотра несовершеннолетних, предварительно<br>присвоена IV пруппа здоровья<br>Направлен на II этап диспансеризации определенных групп<br>взрослого населения, предварительно присвоена III а группа<br>здоровья<br>Направлен на II этап диспансеризации определенных групп<br>взрослого населения, предварительно присвоена III6 группа<br>здоровья<br>Направлен на II этап диспансеризации определенных групп<br>взрослого населения, предварительно присвоена III6 группа<br>здоровья<br>Паправлен на II этап профилактического медицинского осмотра<br>несовершеннолетних или диспансеризации все типов,<br>предварительно присвоена II группа здоровья<br>Присвоена I группа здоровья<br>Присвоена III группа здоровья<br>Присвоена III группа здоровья<br>Присвоена III группа здоровья<br>Присвоена III группа здоровья<br>Присвоена III группа здоровья |
|                    |                   |                             | Присвоена IV группа здоровья                                                                                                    |

## Создать СЭМД и подписать можно, нажав на кнопку «Подписать».

| Редактирование карты медосмотра 1 этапа : Д,                                                                                                    |
|----------------------------------------------------------------------------------------------------|
| Карта медосмотра Услуги медосмотра Факторы риска Заключение Оплаты Печатные формы                                                                                                    |
| Состояние здоровья Рекомендации Заключение Назначения                                                                                                    |
| Группа эдоровья: IIIa 💌 Рекомендованная группа эдоровья: I; Возраст пациента попадает в интервал 40-64 лет. Для сост                                                                                                    |
| Причина закрытия: Осмотр проведён 🖃 Результат диспансеризации Присвоена IIIа группа здоровья 💌                                                                                                    |
| Карта открыта: с: 11.04.2023 по: 11.04.2023                                                                                                    |
| ФИО врача закрывшего карту: 0605 Обо5 Обо |
|                                                                                                    |
|                                                                                                    |

6) Далее закрывают карту медосмотра и она уходит в Архив. Чтобы ее найти, выбираем Учет – Медосмотры – Архив карт медосмотра. <sup>© спекк</sup>

|                     | та Учет Аналитика Отчеты Сли                                                                                                    | жари Настройки Систе    | ама Отчеты на подпись Данны | е РЭМД Заказ исслед | ований Список направлений Выхи | A0                                     |                                  | 🖂 💽 Обновить |
|---------------------|----------------------------------------------------------------------------------------------------|-------------------------|-----------------------------|---------------------|--------------------------------|----------------------------------------|----------------------------------|--------------|
| Каталоги            | 🕶 🕎 🍸 Тип: Закрытые                                                                                                    | за период с: 01.04.2023 | mo: 11.04.2023 📅 Найти      |                     |                                |                                        |                                  |              |
| Каталоги            | Any any sant he norther                                                                                                    |                         |                             |                     |                                |                                        | Rentwork Course Annual T         | 0            |
| 🛨 Карты медосмотров | in a set in a set in |                         | Morro poferna (pasuloji     |                     |                                |                                        | contraction of contractionary in |              |
|                     | Тип карты                                                                                                    |                         | ввод)                       |                     | Организация                    | Цель обращения                         | -                                | *            |
|                     | Номер карты МО                                                                                                    |                         | Подразделение               |                     | Место учебы                    | 9ran                                   | Bce                              | 🖉 ОК         |
|                     | Пациент                                                                                                    |                         | Врач, закрывшии карту МО    |                     | место учесы (ручнои ввод)      | Вид оплаты<br>Кабинет, в котором созда | ана                              |              |
|                     | место работы                                                                                                    | L                       | Договор                     |                     | Knace/rpynna                   | карта                                  |                                  | *            |
|                     | Группировка: Место рабо                                                                                                    | ъ 1                     |                             |                     |                                |                                        |                                  |              |
|                     | Тип карты                                                                                                    | Номер карты МО          | Пациент                     | 42 Дата рожден      | ия Адрес                       | Место работы (ручной ввод)             | Подразделение                    | Врач, закр   |
|                     | ⊙ 690060 ГБУЗ "КЦРКБ"(1)<br>⊖ (16) ( Сумма: = 0)                                                                                                    | Сумма: = 0)             |                             |                     |                                |                                        |                                  |              |
|                     |                                                                                                    |                         | Haer npoueccino             | лучения данных      | 170516, Россия, обл. 7         | Тверская,                              |                                  |              |
|                     | Диспансеризация                                                                                                    | 2023/-                  |                             |                     |                                |                                        |                                  | 06058        |
|                     |                                                                                                    |                         |                             |                     |                                |                                        |                                  |              |
|                     |                                                                                                    |                         |                             |                     |                                |                                        |                                  |              |
|                     | Лиспансевизация                                                                                                    | 2023/                   |                             |                     |                                |                                        |                                  | 06058        |
|                     | Диспансеризация                                                                                                    | 2023/:                  |                             |                     |                                |                                        |                                  | 06058        |
|                     | Диспансеризация                                                                                                    | 2023(;                  |                             |                     |                                |                                        |                                  | 06058        |

| ить услугу | Массовая запись                                                                                                    | Массовая зались в другов ИО. Проверить ранее оказанные услуги Информир: согласия и отказы<br>Наименование услуги                                                                                                    | Связать с услугами                                                                                                    | Направлени                                                                                                    | е на исследование                                                                                                    | 8- 🖨 🖾 Der                                                                                                    | viture 👩 Bossiers durai                                                                                                    |                                                                                                    |
|------------|----------------------------------------------------------------------------------------------------|----------------------------------------------------------------------------------------------------|----------------------------------------------------------------------------------------------------|----------------------------------------------------------------------------------------------------|----------------------------------------------------------------------------------------------------|----------------------------------------------------------------------------------------------------|----------------------------------------------------------------------------------------------------|----------------------------------------------------------------------------------------------------|
| цение      | Код                                                                                                    | Наименование услуги                                                                                                    |                                                                                                    |                                                                                                    |                                                                                                    | HT 100 (11) (11)                                                                                                    | where D Borgants denier                                                                                                    |                                                                                                    |
| цение      | Код                                                                                                    | паименование услуги                                                                                                    |                                                                                                    |                                                                                                    |                                                                                                    | -                                                                                                    | Аркито 😋 покезать фильтр                                                                                                    | Р Наяти Та Очистить фили                                                                                                    |
| щение      |                                                                                                    |                                                                                                    | Статус                                                                                                    | Тринять                                                                                                    |                                                                                                    | заключение                                                                                                    | Дата оказания                                                                                                    |                                                                                                    |
|            | A08-20-011-111                                                                                                    | Оснотр-фондворая (акушоркой), оключая воятие назка (совкоба) с поверкности шойки натки (наружного<br>наточного эсва) и цервикольного каналь-на-цитологическое исследование                                                                                                    | Зачтена услугой<br>оказанной ранее в<br>данном<br>Мого <u>5-04-2023</u> )                                                                                                    | 1                                                                                                    | Ľ1                                                                                                    | Норма                                                                                                    | 21-03-2023                                                                                                    | ø                                                                                                    |
| едование   | A05.10.004                                                                                                    | Расшифровка, описание и интерпретация электрокардиографических данных                                                                                                    | Оказана                                                                                                    | 1                                                                                                    |                                                                                                    |                                                                                                    | 27.03.2023                                                                                                    |                                                                                                    |
| едование   | A02.07.004                                                                                                    | 736 Антропометрические исследования                                                                                                    | Оказана                                                                                                    | 1                                                                                                    | D                                                                                                    |                                                                                                    | 21.03.2023                                                                                                    | 0                                                                                                    |
| едорание   | A05.20.004                                                                                                    | Наннаграфия                                                                                                    | Зантена услугой<br>оказанной ранее в<br>двугом МОНИЗ<br>*РЖД*)                                                                                                    | *                                                                                                    | m                                                                                                    | Норма                                                                                                    | 21-03-2023                                                                                                    | 0                                                                                                    |
| едорание   | A021200202                                                                                                    | Изнерение-артериального-диоления                                                                                                    | Зачтена услугой<br>оказанной раное в<br>данном<br>МО(21.03.2023)                                                                                                    | 1                                                                                                    | m.                                                                                                    | Норма                                                                                                    | 21 03 2023                                                                                                    | 0                                                                                                    |
| Ment       | A01-30-026-003                                                                                                    | Опрос (анестирование) на пылаление немифекциянные заболеваний и факторов умека-ик-развития<br>(определение абсолотного риска)                                                                                                    | Зачтена услугой<br>оказанной ранее в<br>данном<br>мо(21.03.2023)                                                                                                    | 1                                                                                                    |                                                                                                    | Норма                                                                                                    | 21-03-2023                                                                                                    | 0                                                                                                    |
| едование   | A02.26.015                                                                                                    | Офтальмотонометрия                                                                                                    | Оказана                                                                                                    | 1                                                                                                    |                                                                                                    |                                                                                                    | 21.03.2023                                                                                                    | 0                                                                                                    |
| едование   | A06.09.006.MO                                                                                                    | Флюорография легких МО 🧿                                                                                                    | Оказана                                                                                                    | 1                                                                                                    | <u>n</u>                                                                                                    |                                                                                                    | 27.03.2023                                                                                                    | 0                                                                                                    |
| щение      | B04.047.002                                                                                                    | Профилактический прием (осмотр, консультация) врача-терапевта 🧿 P                                                                                                    | E66.0                                                                                                    | 1                                                                                                    |                                                                                                    |                                                                                                    | 05.04.2023                                                                                                    | A                                                                                                    |
| нэ         | A63-13-001                                                                                                    | Исследование жала-на-скрытую кровь                                                                                                    | <u>Зантена услугой</u><br>оказанной ранее в<br>данном<br>НО(05.04.2023)                                                                                                    | 1                                                                                                    |                                                                                                    | Норма                                                                                                    | 21-03-2023                                                                                                    | 0                                                                                                    |
| ИЗ         | B03.016.004.MO.                                                                                                    | Анализ крови биохимический общетерапевтический МО.                                                                                                    | Оказана                                                                                                    | 1                                                                                                    |                                                                                                    |                                                                                                    | 27.03.2023                                                                                                    | 4                                                                                                    |
| ИЗ         | B03.016.002.MO                                                                                                    | Общий (клинический) анализ крови МО                                                                                                    | Оказана                                                                                                    | 1                                                                                                    |                                                                                                    |                                                                                                    | 27.03.2023                                                                                                    | 4                                                                                                    |
|            | дование<br>дование<br>дование<br>дование<br>дование<br>дование<br>дование<br>дование<br>дование<br>дование<br>дование<br>дование | деннине Аб-28-094<br>деннине Аб-22-26-02-02<br>деннине Аб-23-06-003<br>дование Аб-23-05<br>дование Аб-23-05<br>Аб-30-05-МО<br>во Аб-30-05-МО<br>во Аб-30-05 | дование         Аб-2004         Анинарафия           дование         Ар.2002-202         Кинарафия         Ариос сиртериалися - дования           кина         Ар.2002-202         Кинарафия         Сарос силестирионалися - дования           кина         Ар.2002-202         Сарос силестирионалися - дования         Сарос силестирионалися - дования           кина         Ар.2002-202         Сарос силестирионалися - риклюзо         Сарос силестирионалися - риклюзо           дование         Коб.2006-100         Орацистосистерия         Сарос силестирионалися - риклюзо           дование         Коб.2006-100         Орацистосистерия         Сарос силестирионалися - риклюзо           дование         Коб.2006-100         Орацистосистерия         Сарос силестирионалися - риклюзо           дование         Коб.2006-100         Порафилалический приет (остогр. консультация) врача-тералевта © Р           дование         Коб.2006-100         Косстерие-зиклюзо         Р           дование         Косстерие-зиклюзо         Косстерие-зиклюзо         Р           дование         Косстерие-зиклюзо         Косстерие-зиклюзо         Р           дование         Косстерие-зиклюзо         Косстерие-зиклюзо         Р           дование         Косстерие-зиклюзо         Косстерие-зиклюзо         Р           В | Approximate         Apple 2004         Immunopaque         Immunopaque | genomic     bit 2004     America segments     selection     selection     selecition     selection     selection | add 2004     America basis     America basis     America b | added and particular or particular or partin partin particular or particular or particular or par | appearingAdd 2044AmenopasiesAmenopasies |

Создать СЭМД и подписать можно, выбрав карту медосмотра и во вкладке «Заключение» нажав на кнопку «Подписать».

| -                                                                                                    |                                                                                                    |                                                                                                    |                                                        |                                                                                     |                |             |                   |                                           |                                              |
|----------------------------------------------------------------------------------------------------|----------------------------------------------------------------------------------------------------|----------------------------------------------------------------------------------------------------|--------------------------------------------------------|-------------------------------------------------------------------------------------|----------------|-------------|-------------------|-------------------------------------------|----------------------------------------------|
| Карта медосмотра 🔰 Услуги медосмотра 🔰 Факто                                                                                                    | ры риска За                                                                                                    | слючение                                                                                                    | Оплат                                                  | ыП                                                                                  | ечатны         | е форн      | чы                |                                           |                                              |
| Состояние здоровья Рекомендации Заключе                                                                                                    | ние Назначе                                                                                                    | ния                                                                                                    |                                                        |                                                                                     |                |             |                   |                                           |                                              |
| Группа здоровья: IIIа 💽 <u>I; История</u>                                                                                                    | (1)                                                                                                    |                                                                                                    |                                                        |                                                                                     |                |             |                   |                                           |                                              |
| Причина закрытия: Медосмотр прошёл Г Результа<br>Карта открыта: с: [21.03.2023 по: [05.04.2                                                              | ат диспансеризаці                                                                                                    | ии Направл                                                                                                    | ен на II з                                             | этап дисг                                                                           | ансери         | ізации      | onpeg             | деленных групп вз                         | 3                                            |
| ФИО врача закрывшего карту: 060                                                                                                    |                                                                                                    |                                                                                                    | 🞇                                                      | Открыт                                                                              | ь карту        | По,         | дписат            | пь                                        |                                              |
|                                                                                                    |                                                                                                    |                                                                                                    |                                                        |                                                                                     |                |             |                   |                                           |                                              |
|                                                                                                    |                                                                                                    |                                                                                                    |                                                        |                                                                                     |                |             |                   |                                           |                                              |
| тирование карты медосмотра 1 этапа : л                                                                                                    |                                                                                                    |                                                                                                    |                                                        |                                                                                     |                |             |                   |                                           |                                              |
|                                                                                                    |                                                                                                    |                                                                                                    |                                                        |                                                                                     |                |             |                   |                                           |                                              |
| а медосмотра Услуги медосмотра Факторы риска Заключение                                                                                                  | Оплаты Печат                                                                                                    | ные формы                                                                                                    |                                                        |                                                                                     |                |             |                   |                                           |                                              |
| гояние здоровья Рекомендации Заключение Назначения                                                                                                    |                                                                                                    |                                                                                                    |                                                        |                                                                                     |                |             |                   |                                           |                                              |
|                                                                                                    |                                                                                                    |                                                                                                    |                                                        |                                                                                     |                |             |                   |                                           |                                              |
| ппа эдоровья: IIIa 💌 <u>I: История (1</u> )                                                                                                    |                                                                                                    |                                                                                                    |                                                        |                                                                                     |                |             |                   |                                           |                                              |
|                                                                                                    |                                                                                                    |                                                                                                    |                                                        |                                                                                     |                |             |                   |                                           |                                              |
|                                                                                                    |                                                                                                    |                                                                                                    |                                                        |                                                                                     |                |             |                   |                                           |                                              |
| пла закрания. Пледосногр прошел т Результат диспансеризации папрає                                                                                       | влен на II этап диспанс                                                                                                    | еризации опреде                                                                                                    | еленных гру                                            | MU 83 💌                                                                             |                |             |                   |                                           |                                              |
| га открыта: с: 21.03.2023 по: 05.04.2023                                                                                                    | влен на II этап диспанс                                                                                                    | еризации опреде                                                                                                    | еленных гру                                            | MN 83 💽                                                                             |                |             |                   |                                           |                                              |
| га открыта: с: 21.03.2023 по: 05.04.2023 от<br>В рача закрывшего карту: 066.                                                                             | влен на II этап диспанси<br>Документы                                                                                                    | еризации опреде                                                                                                    | еленных гру                                            | TITI B3 💌                                                                           |                |             |                   |                                           | i 4                                          |
| на аткрыта: с: [21.03.2023 по: [05.04.2023 ]]<br>) врача закрывшего карту: [06                                                                           | ален на II этап диспанси<br>Документы<br>Сформирова                                                                                                    | еризации опредя<br>ать и подписать ;                                                                                                    | еленных гру<br>документы (                             | пп вз 💌<br>СЭМД)                                                                    |                |             |                   |                                           | 1.4                                          |
| на актрына, пердопореционал техниканскоризации папра<br>а открыта: c: [21.03.2023] по: (05.04.2023)                                                      | влен на II этап диспанси<br>Документы<br>Сформирова                                                                                                    | еризации опреде<br>ать и подписать ;                                                                                                    | еленных гру<br>документы (                             | пп вз 💌<br>СЭМД)                                                                    |                |             |                   |                                           | i v                                          |
| ната закрытия. Передопотр трошен та телутинат дистаносоризации (hanpar<br>а открыта: c: [21.03.2023] по: [05.04.2023]                                    | ален на II этап диспанси<br>Документы<br>Сформирова                                                                                                    | еризации опредн<br>ать и подписать ;                                                                                                    | еленных гру<br>документы (                             | пп вз 💌<br>СЭМД)                                                                    |                |             |                   |                                           | i 🗸<br>E* 🛔 🔘 Пр                             |
| на закрыта: с: [21 03 2023 по: [05 64 2023 1]<br>врача закрывшего карту: [66                                                                             | ален на II этап диспанск<br>Документы<br>Сформирова<br>Источник<br>документа                                                                                                  | еризации опреде<br>ать и подписать ;<br>Тип документа                                                                                                    | аленных гру<br>документы (<br>Верс<br>Экзе<br>Доку     | пл вз 💌<br>СЭМД)<br>Дата и<br>время<br>созд<br>экзе<br>доку                         | Автор<br>доку  | Кем<br>подп | Пере<br>В<br>ИЭМК | Статус документа                          | i v<br>E• 👼 🍥 ne                             |
| на закрыта: с. 21.03.2023 по: 05.04.2023 📷                                                                                                    | ален на II этап диспансс<br>Документы<br>Сформиров:<br>Источник<br>документа<br>Сведения о<br>результатах<br>диспансер                                                        | еризации опредя<br>ать и подписать )<br>Тип документа<br>Сведения о<br>результатах                                                                         | аркументы (<br>верс<br>доку                            | СЭМД)<br>Дата и<br>время<br>созд<br>экзе<br>доку                                    | Автор<br>доку  | Кем<br>подп | Пере<br>В<br>ИЭМК | Статус документа                          | ¥ ، €<br>م∩ ۞ ۿ +8                           |
| на актрыта: с: [2].03.20012 процел (транял струкция дискансоризация) Папра<br>а октрыта: с: [2].03.20012 по: [05.04.2023<br>врача закрывшего карту: [06. | ялен на II этап диспансо<br>Документы<br>Сформиров:<br>Источник<br>документа<br>Сведения о<br>результатах<br>диспансер.<br>или                                                | еризации опредя<br>ать и подписать /<br>Тип документа<br>Сведения о<br>результатах<br>риспансериза                                                         | рокументы (ру<br>рокументы (<br>Верс<br>року           | пл вз 💌<br>СЭМД)<br>Дата и<br>время<br>созд<br>экзе<br>доку<br>05.04.2023           | Автор доку     | Кем<br>подп | Пере<br>В<br>ИЭМК | Статус докунента                          | í ✔<br>E* 👼 ۞ Πρ                             |
| на актрыта: с: [21.03.2023 по: [05.04.2023 ]]<br>врача закрывшего карту: [06.                                                                            | ален на II этап диспансо<br>Документы<br>Сформиров:<br>Источник<br>документа<br>Сведения о<br>результатах<br>диспансер<br>нли<br>профилакт                                    | еризации опреде<br>ать и подписать ;<br>Тип документа<br>Сведения о<br>зезультатах<br>аиспансериза<br>глофицантич                                          | рокументы (ру<br>рокументы (<br>верс.<br>эхэе.<br>Доку | сэмд)<br>Сэмд)<br>Дата и<br>время<br>созд.<br>жке.<br>доку<br>05.04.2023<br>15:25   | Автор доку     | Кемподп     | Пере,<br>Визмк    | Статус документа<br>Заретистрирован в РЭ  | і́ ✓<br>В* 🗎 ۞ Пр<br>МД. 119669 23.04 01866  |
| на актрыта: с. [2103.2023 по 05.04.2023 то гауныя доснаяСориации папра<br>врача закрывшего карту. [66.                                                   | ален на II этап диспансо<br>Документы<br>Сформиров:<br>Источник<br>документа<br>Сведения о<br>результатах<br>диспансер<br>или<br>профилакт<br>недицинск                       | еризации опреде<br>ать и подписать ;<br>Тип документа<br>сведения о<br>результатах<br>риспансериза<br>пли<br>трофилактич<br>неаицинского                   | акументы (<br>Верс.<br>Доку.                           | сэмд)<br>Сэмд)<br>Дата и<br>время<br>созд.<br>жке.<br>доку<br>05.04.2023<br>15:25   | Автор<br>доку  | Kem<br>nogn | Пере<br>Визмк     | Статус документа<br>Зарегистрирован в РЭ  | і ✓<br>В 🔒 💮 Пр<br>МД. 1136.69 23 04 00866   |
| а окрыта с. (21.03.2022 по особрани по техноват рассанскоризации папра<br>в рача закрывшего карту: (об.                                                  | ален на II этап диспансо<br>Документы<br>Сформиров:<br>Источник<br>документа<br>Сведения о<br>результатах<br>диспансер<br>или<br>профилакт<br>недицинсе<br>оснотра            | еризации опреде<br>ать и подписать /<br>Тип документа<br>Сведения о<br>результатах<br>аиспансериза<br>или<br>профилактич<br>недицинского<br>сокотра (РЗМД) | акументы (<br>Верс.<br>Эксе.<br>Доку.                  | сэнд)<br>Дата и<br>время<br>созе.<br>Эхоку<br>05.04.2023<br>15:25                   | Автор<br>доку  | Kem<br>nogn | Пере<br>ИЭМК      | Статус документа<br>Зарепистрирован в РЭ  | i ✔<br>₽ ♣ ۞ №                               |
| ала аларыны, перелалар ноокол то гезультат деснаясоризации пытра<br>та открыта с. (2103.2023 по. (05.04.2023 ))<br>3 рача закрывшего карту. (об.         | ялен на II этап диспансо<br>Документы<br>Сформиров:<br>Источник<br>документа<br>Сведения о<br>результатах<br>диспансер<br>или<br>профилакт<br>оскотра<br>(РЭМД)               | ризации опреде<br>ать и подписать /<br>Тип документа<br>Сведения о<br>кезультатах<br>акспансериза<br>подподплатич<br>педицинского<br>эсногра (РЭМД)        | рокументы (<br>верс.<br>эксе.<br>Доку.                 | пл вз 💌<br>СЭНД)<br>Дата и<br>время<br>созд.<br>Экс.<br>Локу<br>05.04.2023<br>15:25 | Автор доку     | Kem<br>nogn | Пере<br>ЙЭМК      | Статус докунента<br>Заретистрирован в РЭ  | i ♥<br>₽                                     |
| ната алкрыта. С. 21.03.2023 по. (95.04.2023 т)<br>а открыта. С. 21.03.2023 по. (95.04.2023 т)<br>3 ррача закрывшего карту. (96.                          | ялен на II этап диспансо<br>Документы<br>Сформиров:<br>Источник<br>документа<br>Сведения о<br>результатах<br>диспансер<br>нли<br>профилакт<br>недицикск<br>оснотра<br>(F9MД)  | ризации опреде<br>ать и подписать /<br>Тип документа<br>зедения о<br>зезультата<br>акспансериза<br>пи<br>профилактич<br>серпциенского<br>оснотра (РЭМД)    | акументы (<br>вокументы (<br>Верс.<br>экзе.<br>Доку.   | СЭНД)<br>Дата и<br>рремя<br>созд.<br>эка.<br>доку<br>05.04.2023<br>15:25            | Автор доку     | Kem<br>nogn | Пере<br>В<br>ИЗМК | Статус докунента<br>Заретистрирован в РЭ  | і́ ✓<br>В 🔹 🌚 Пр<br>МД. #36.69.23.04.03866   |
| ана алкрыта с (21.03.2023 по 05.04.2023 то служная досная сориации (Катра<br>3 окрыта : с (21.03.2023 по 05.04.2023 то<br>3 орача закрывшего карту: (66. | ален на II этап диспансо<br>Документы<br>Сформиров:<br>Источник<br>документа<br>Сведения о<br>результатах<br>диспансер<br>или<br>профилакт<br>недицинск<br>оснотра<br>(РЭМД)  | ризации опреде<br>ты и подписать и<br>Тип документа<br>зведения о<br>неуплатах<br>актан<br>по<br>родилактич<br>кедицинского<br>хэкотра (РЭМД)              | зокументы (<br>Верс.<br>Эхзе.<br>Доку.                 | СЭНД)<br>Дата и<br>время<br>соз.д.<br>экзе.<br>локу<br>05.04.2023<br>15:25          | Автор доку.    | Kem<br>nogn | ПереВ<br>ИЗМК     | Статус документа<br>Задетистридован в РЭ  | і ✓                                          |
| ната алкрыта. с (21.03.2023) по (05.04.2023)<br>в рача закрывшего карту. (06.                                                                            | ялен на II этап диспансс<br>Документы<br>Сформирова<br>Источник<br>документа<br>Сведения о<br>результатах<br>диспансер.<br>или<br>профилат.<br>недицинс.<br>оснотра<br>(РЭМД) | ризации опреде<br>ти подписать и<br>сведения о<br>зедультатах<br>акспансериза<br>подпрофиластич<br>подпрофиластич<br>подпрофиластич<br>подпрофиластич      | акументы (<br>Верс<br>доку<br>доку                     | СЭМД)<br>Дата и<br>вреда<br>обла<br>жизе<br>доку<br>05.04.2023<br>15:25             | Автор доку     | Кемподп     | ПереВ             | Статус документа<br>Задестистрирован в РЭ | і́ У<br>В В (Д. Пр<br>МД. 119669 23.04 01866 |
| ала алуыны, (подилого посода) по токульта дисаносориации (патра<br>та открыта : c: 21.03.2023 по 05.64.2023 т                                            | ялен на II этап диспансс<br>Документы<br>Сформиров:<br>Источник<br>документа<br>Сведения о<br>результатах<br>диспансер<br>или<br>профилакт<br>недициск<br>осногра<br>(гэмд)   | ать и подписать и<br>тип документа<br>Сведения о<br>астансерия<br>и<br>пи<br>профиласти-<br>сарация<br>соотра (ГЭМД)                                       | акументы (<br>Верс.<br>Экое.<br>Доку.                  | пп ва<br>СЭНД)<br>Дата и<br>время<br>созд.<br>Экс.<br>Доку<br>05.04.2023<br>15:25   | Astrop<br>gosy | Ken<br>nogn | ПереВ             | Статус докунента<br>Зарепистрирован в РЭ  | і́ ✓<br>В* 🗎 💮 Пр<br>МД. 1796.69.23.04.01866 |
| ната алерината, ракультор народел то годулитата диснайсоризации (haripa<br>ra открыта : c (21.03.2023) по (95.64.2023)<br>в рача закрывшего карту: (66.  | ялен на II этап диспансс<br>Документы<br>Сформиров:<br>Источник<br>документа<br>Сведения о<br>результатах<br>диспансер.<br>нли<br>профилакт<br>недицинск<br>оснотра<br>(F9MД) | ризации опреде<br>ать и подписать /<br>Тип документа<br>зедения о<br>зезультата<br>акспансериза<br>пи<br>профикатич<br>рофикатич<br>сонотра (РЭМД)         | рокументы (<br>вругоскументы (<br>Верс.,<br>доку       | пп ва<br>СЭНД)<br>Дата и<br>время<br>593 е.<br>Локу<br>05.04.2023<br>15:25          | Aerop<br>Aoxy  | Кем<br>подп | Пере<br>Измк      | Статус докунента<br>Заретистрирован в РЭГ | і́ ✓<br>В 🔒 🍙 Пр<br>МД. 1196 69 23 04 01869  |

Документ подписывается как обычный СЭМД двумя подписями: врача и ЭП МО (через меню «Отчеты на подпись») и отправляется в РЭМД.

ГКУЗ МИАЦ выражает благодарность ГБУЗ «Калининская ЦРКБ» и непосредственно **Доброходовой Татьяне Васильевне**, благодаря которой была составлена данная инструкция.